## Wireless Configuration Guide for Android to Set Up Wireless Access to TSCTUSERS

1. Go to the Wi-Fi menu under Settings on your mobile phone and touch to join the **TSCTUSERS** wireless network.

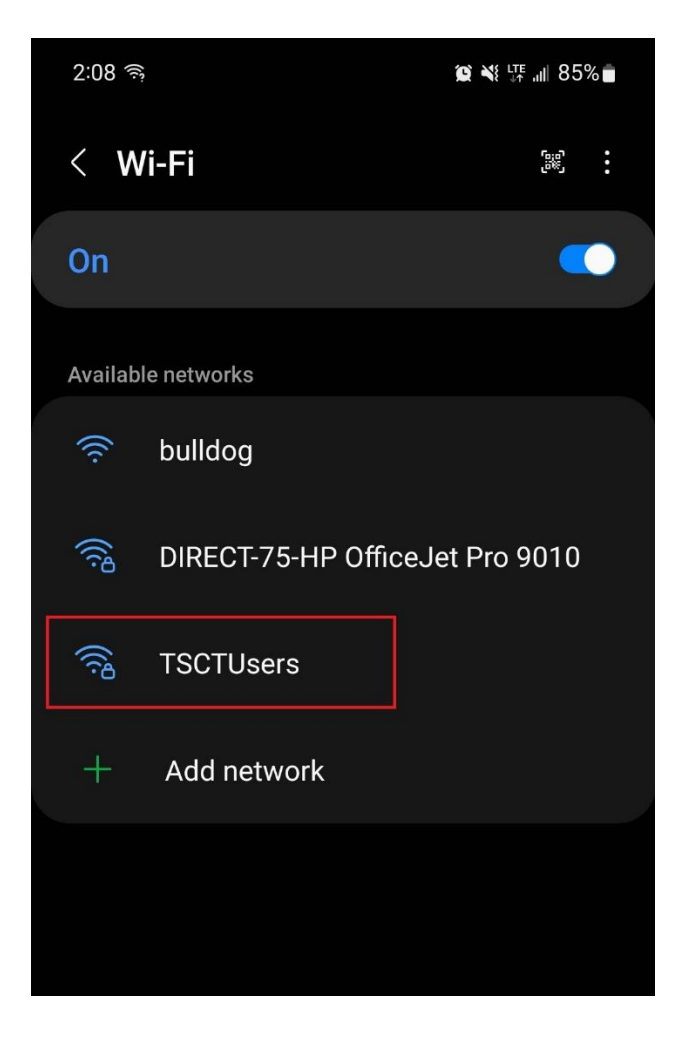

2. After touching TSCTUSERS, an advanced configuration menu will pop up. Enter **PEAP** for the **EAP method**.

Enter MSCHAP v2 for the Phase 2 authentication.

For the **CA Certificate** make sure to select **Unspecified** or **Don't Validate**. Enter tsct/username under **Identity** (for example if your TSCT network name is jasmith161, enter tsct/jasmith161) and your TSCT password under **Password**. Leave everything else as the default.

| 2:16 🖻 🗟 🕷 👫 📶                                                                                                 | 84% 🖬 2:16 জ্                                             | 😰 🌂 🗤 84% 🖥 |
|----------------------------------------------------------------------------------------------------|-----------------------------------------------------------|-------------|
| < TSCTUsers                                                                                                    | < TSCTUsers                                               |             |
| EAP method<br>PEAP                                                                                             | EAP method<br>PEAP                                        |             |
| Identity<br>TSCT\jasmith161                                                                                    | Identity<br>TSCT\jasmith161                               |             |
| Password                                                                                                    | Password                                                  |             |
| ······                                                                                                    | ©                                                         | Ø           |
| CA certificate<br>Don't validate<br>No certificate specified. Your connection wo<br>private.<br>Auto reconnect | Select certificate<br>Use system certif<br>Don't validate | icates      |
| Phase 2 authentication<br>MSCHAPV2<br>Anonymous identity                                                       | Phase 2 authentic<br>MSCHAPV2<br>Anonymous identity       | cation      |
| IP settings<br>DHCP                                                                                            | IP settings<br>DHCP                                       |             |
| Proxv<br>    O <                                                                                               | Proxv                                                     | 0 <         |

3. Click **Connect** at the bottom of the configuration dialog and your device should automatically connect to **TSCTUSERS**.

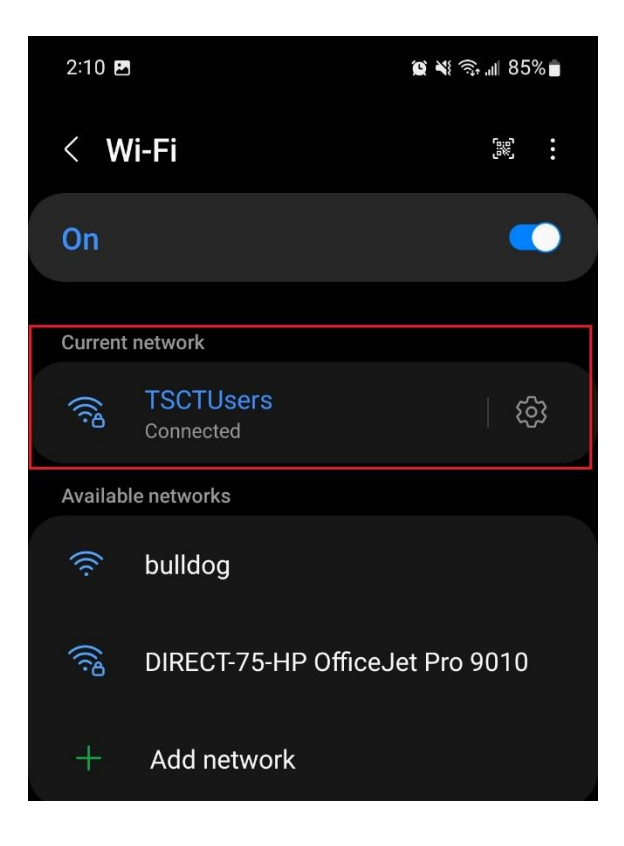